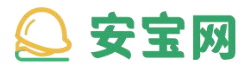

网址: https://www.anbaonet.com/

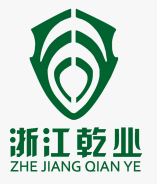

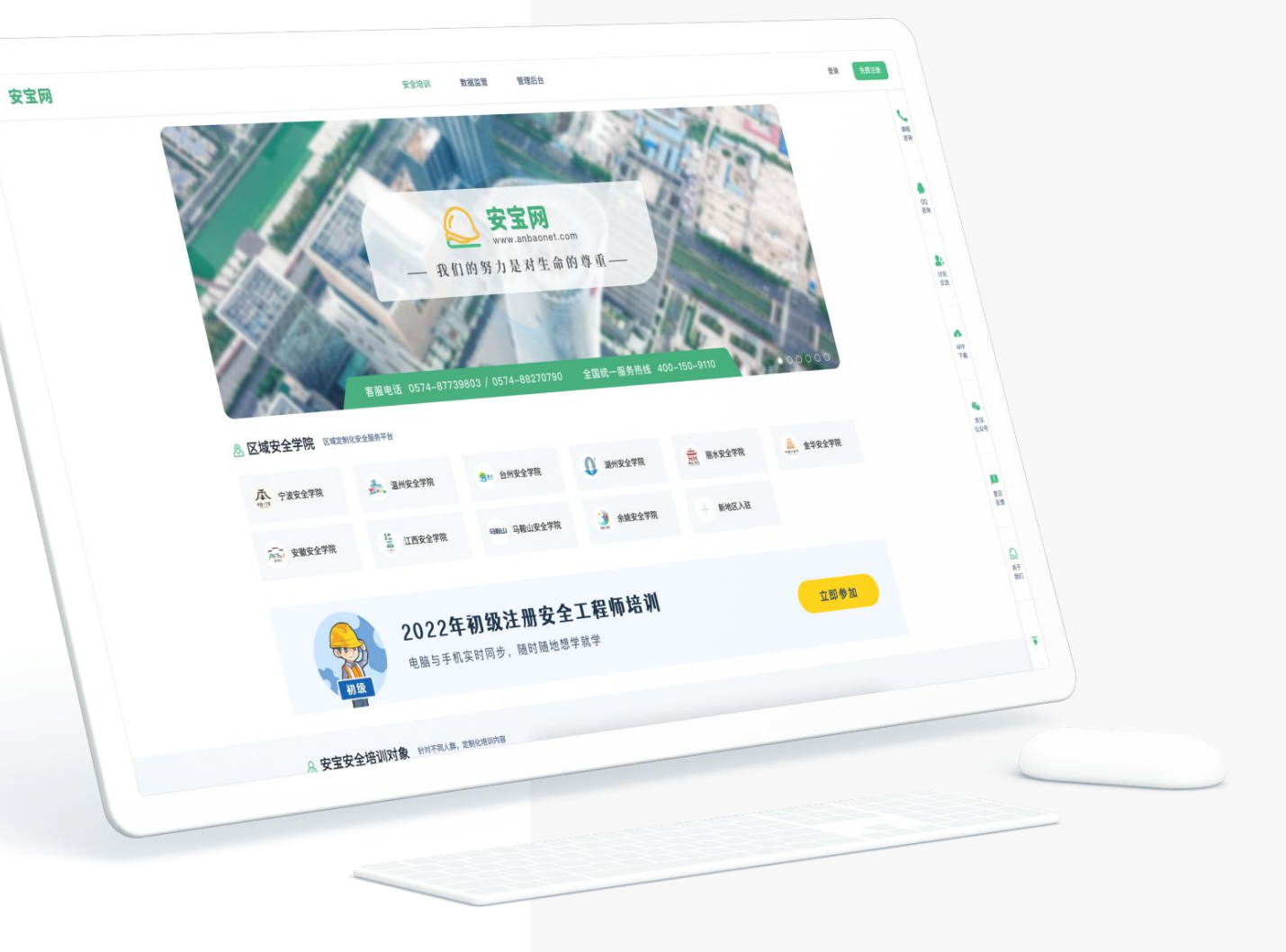

安宝网 (网页端) 操作手册

浙江乾业安邦安全科技有限公司

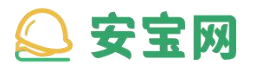

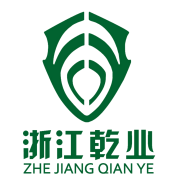

8

我的资料

常见问题

8-1 查看我的资料

9-1 查看常见问题

目录

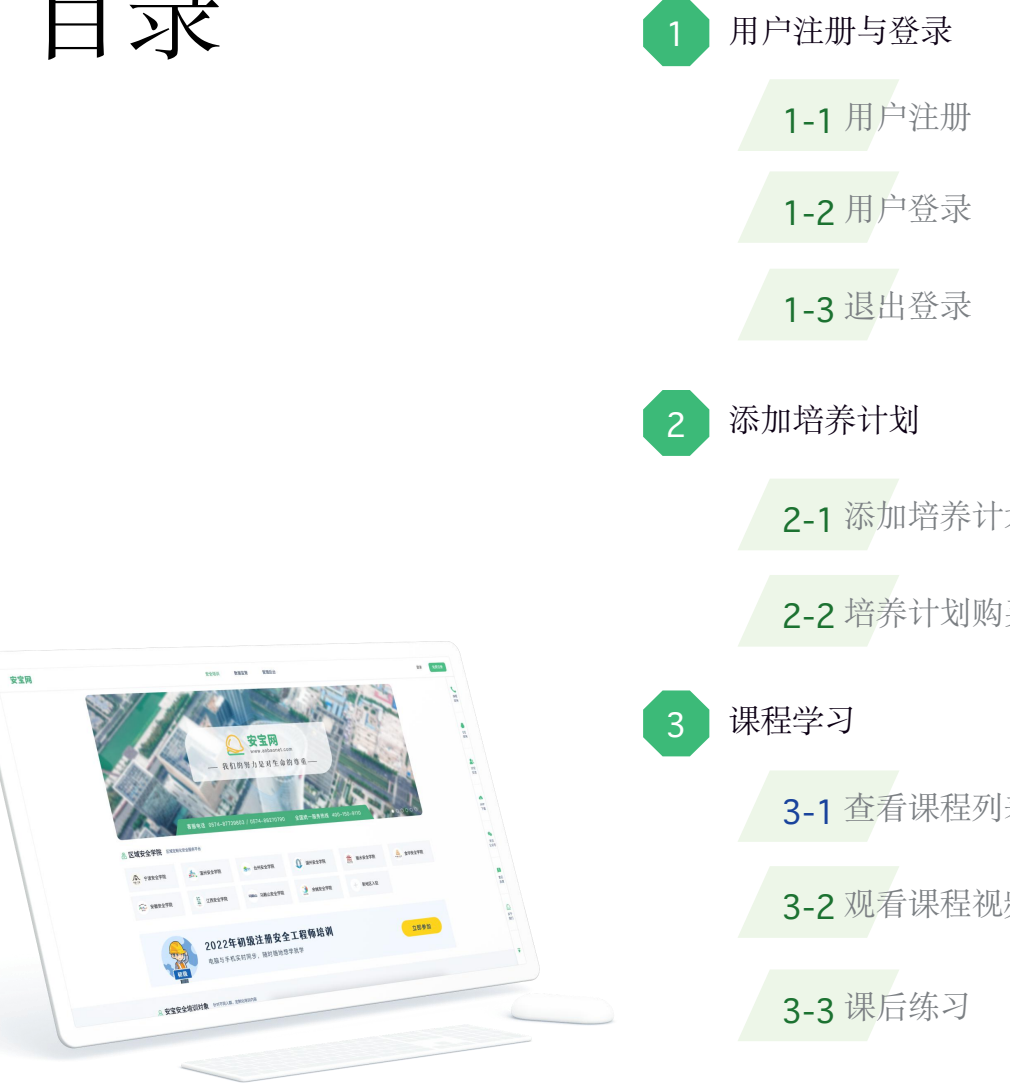

| 目户注册与登录    | 4 模拟练习     |
|------------|------------|
| 1-1 用户注册   | 4-1 模拟练习   |
| 1-2 用户登录   | 4-2 查看答题详情 |
| 1-3 退出登录   | 5 我的考试     |
| 加培养计划      | 5-1 开启考试   |
| 2-1 添加培养计划 | 5-2 考试结果查看 |
| 2-2 培养计划购买 | 6 我的证书     |
| 程学习        | 6-1 查看证书   |
| 3-1 查看课程列表 | 7 我的订单     |
| 3-2 观看课程视频 | 7-1 订单查看   |
| 3-3 课后练习   | 7-2 开具发票   |
|            |            |

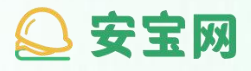

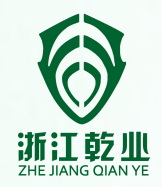

### Part 1

## 用户注册与登录

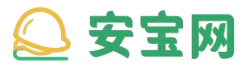

#### 用户注册与登录 / 1-1 用户注册

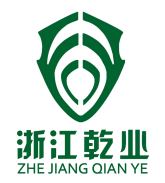

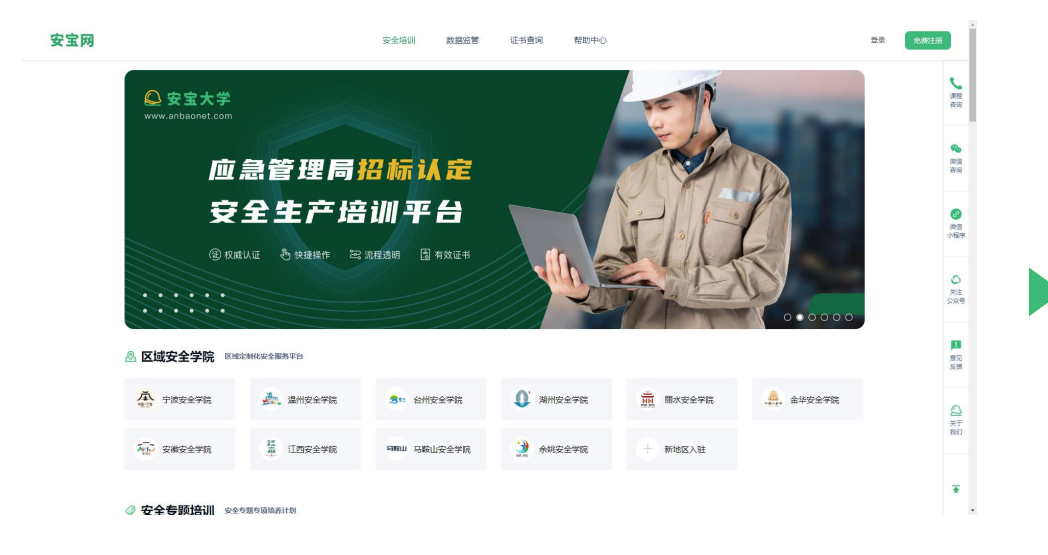

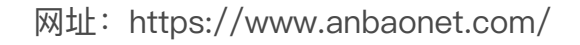

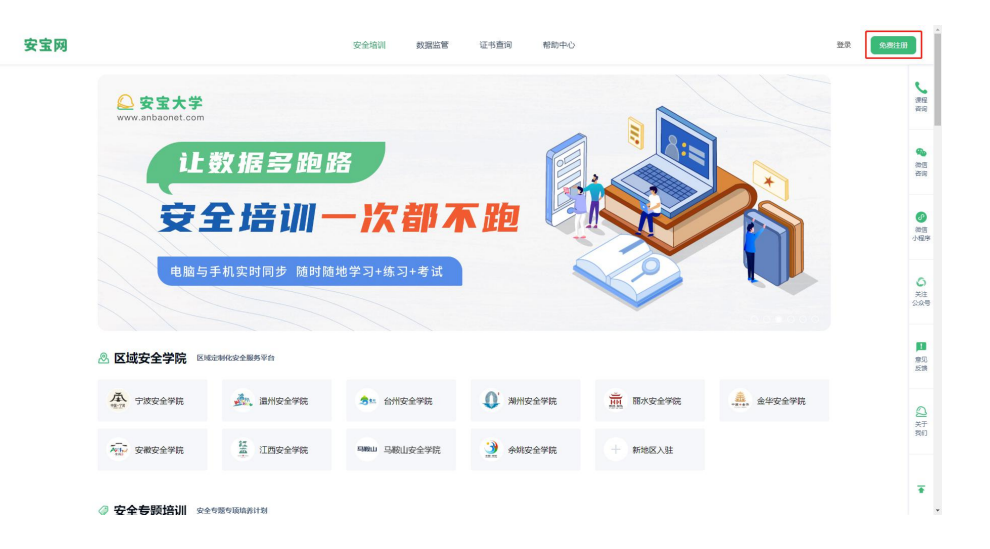

·进入"安宝网"后,点击"免费注册"

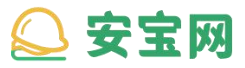

用户注册与登录 / 1-1 用户注册

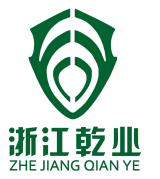

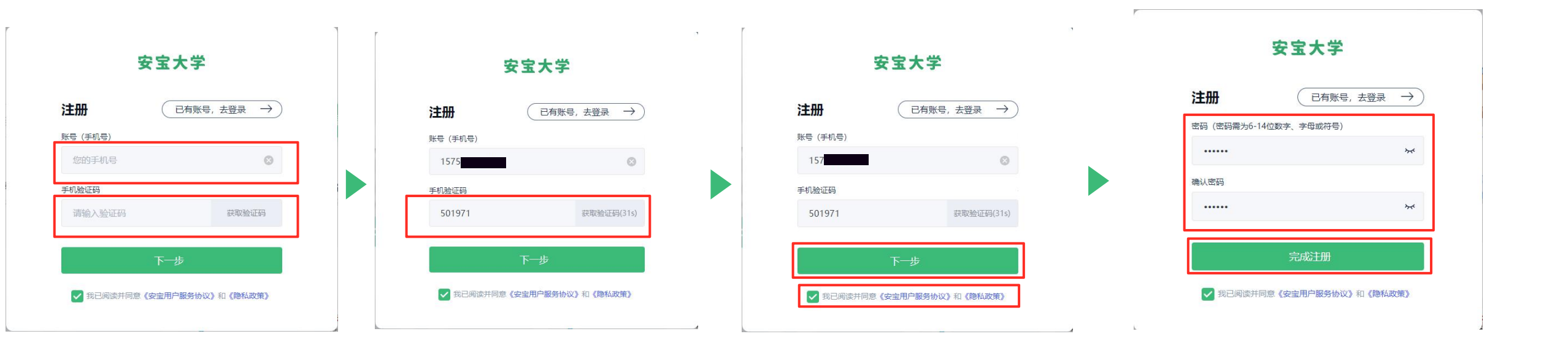

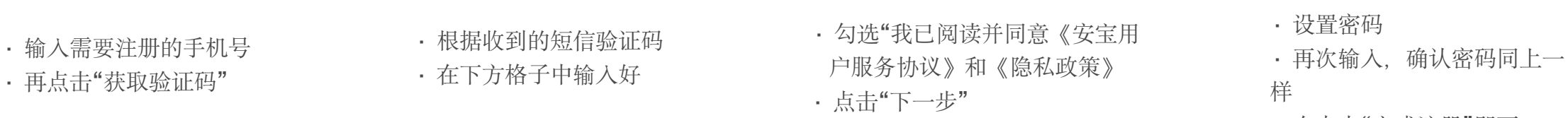

<sup>·</sup> 在点击"完成注册"即可

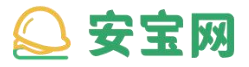

用户注册与登录 / 1-2 用户登录

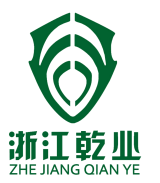

#### 安宝大学

| 1575           |               | 8          |                                                                                                    |
|----------------|---------------|------------|----------------------------------------------------------------------------------------------------|
| 密码 (默认密码: 1234 | 456, 原用户: 自行设 | 置的密码)      |                                                                                                    |
|                |               |            |                                                                                                    |
| •••••          |               | ትላ         | *                                                                                                    |
|                | 登录 🔊          | *          | ×                                                                                                    |
|                | 登录 ♪          | ★ ○ 下次自动登録 | <ul> <li></li> <li></li> <li><!--</td--></li></ul> |

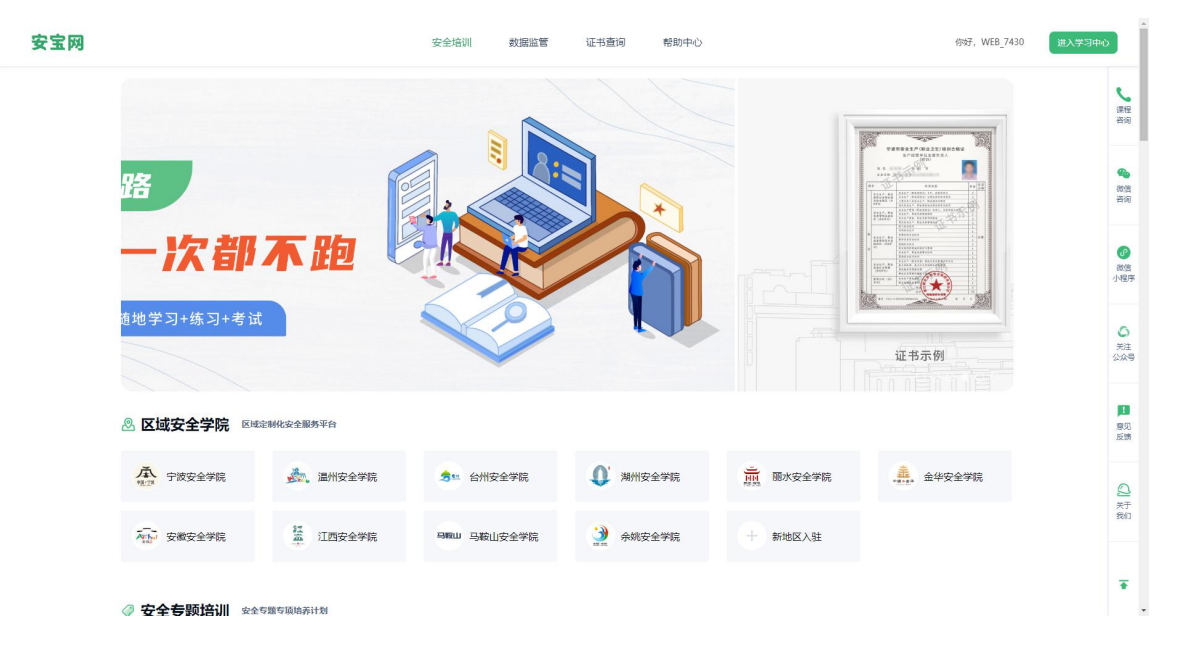

.

· 输入账号密码 (即注册时用的手机号、密码)

· 勾选"我已阅读并同意《安宝用户服务协议》和《隐私政策》"

・点击"登录"

·登录后,可看到主页面

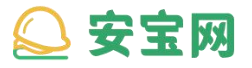

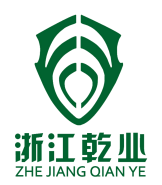

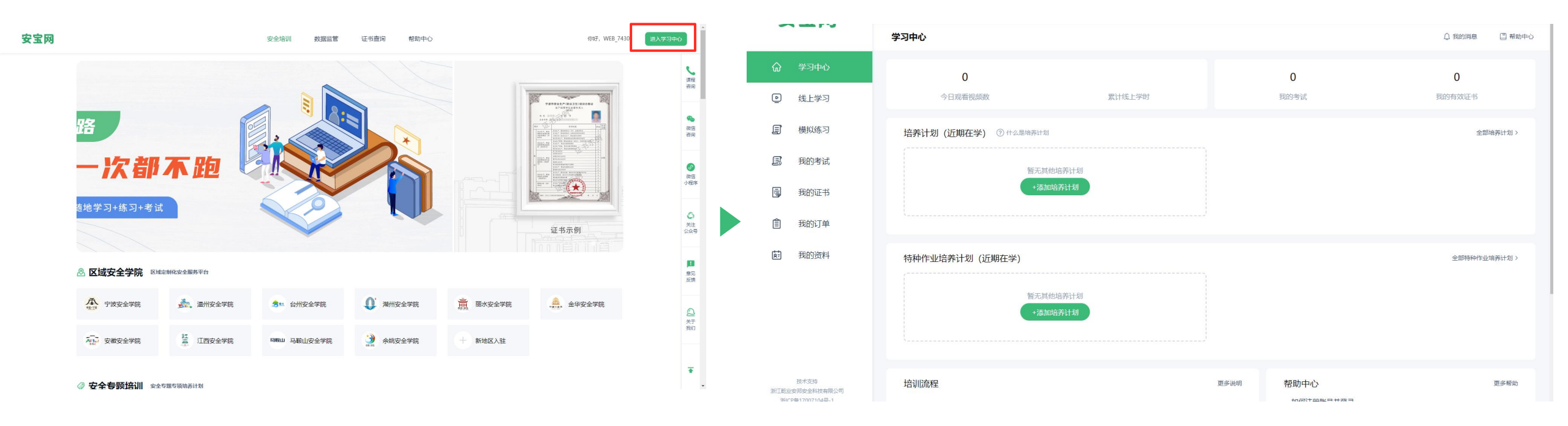

・点击"进入学习中心"

· 进入学习中心页面

.

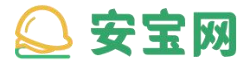

#### 用户注册与登录 / 1-3 退出登录

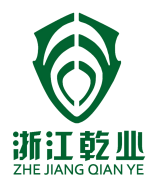

你好,WEB\_7430

WEB 7430

金华安全学院

□ 退出登录

进入学习中心

去完善信息

**繁程** 各词

-

微信 咨询

 微信

 小程序

▶ 意见 反馈

•

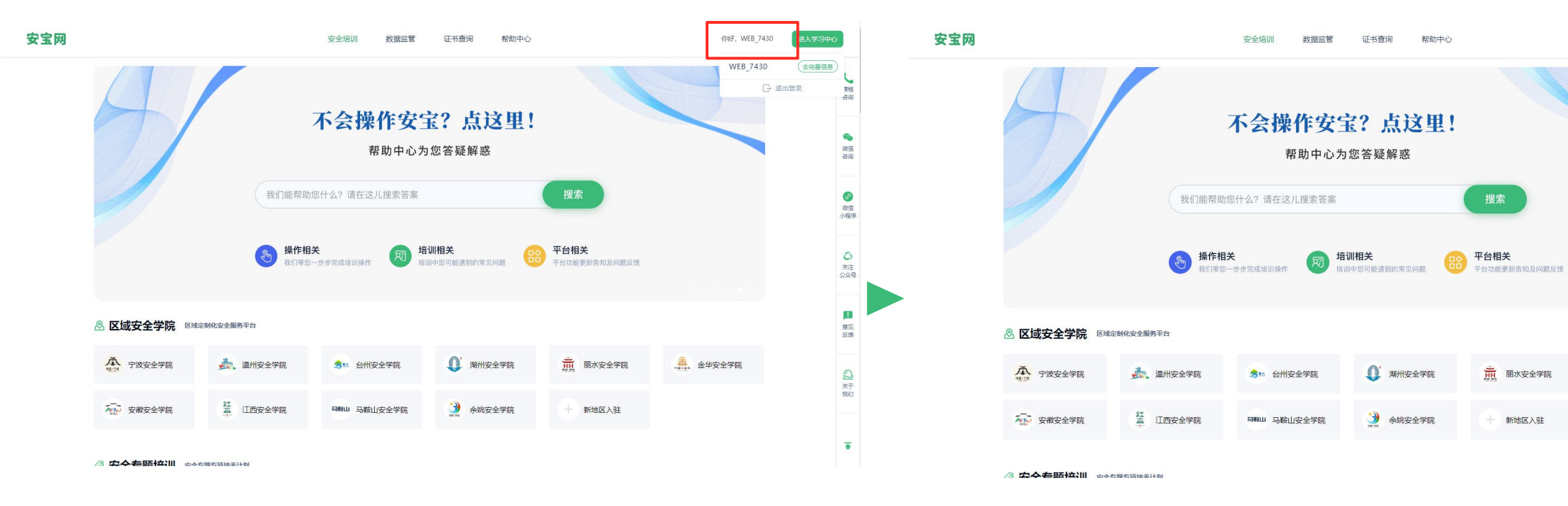

· 鼠标移动到右上角用户名

・点击"退出登录"

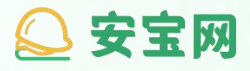

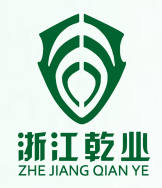

## Part 2

## 添加培养计划

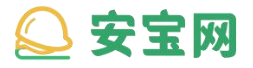

#### 添加培养计划 / 2-1 添加培养计划

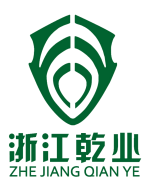

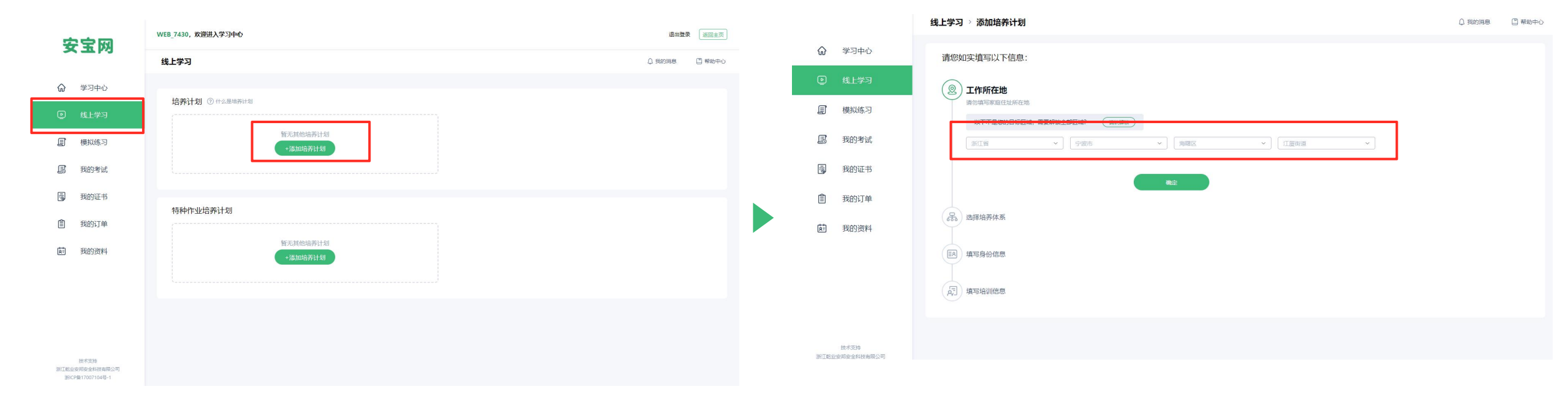

- ・ 点击"线上学习"
- ・点击"添加培养计划"

·选择"工作所在地"

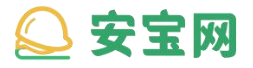

#### 添加培养计划 / 2-1 添加培养计划

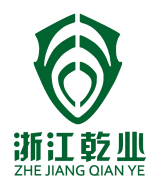

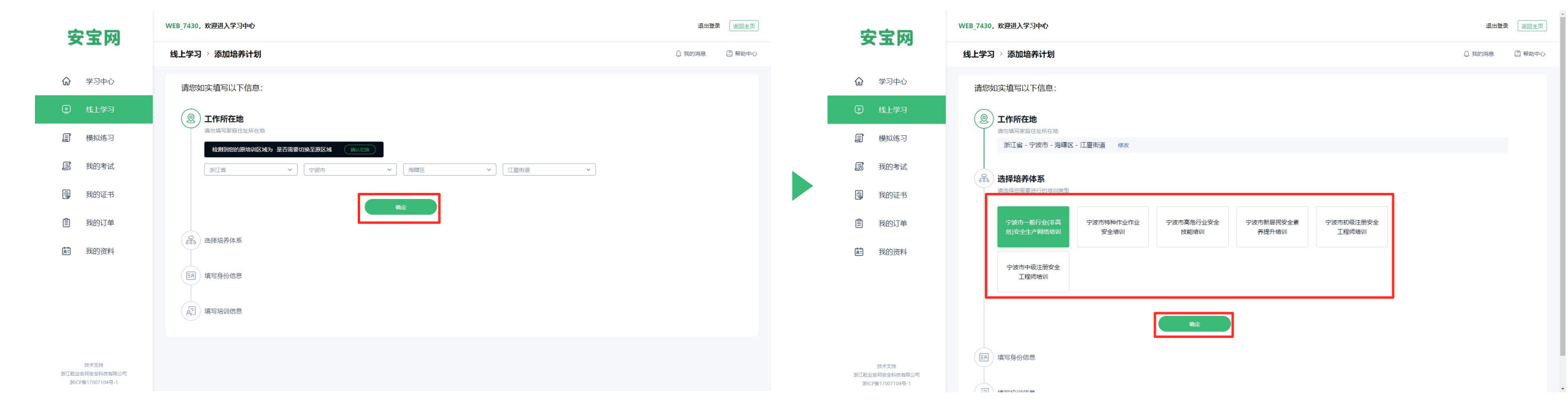

·根据实际情况选择,然后点击"确定"

·根据要报名的培训进行选择, (这

里以一般行业举例)

・点击"宁波市一般行业(非高危)安 全生产网络培训"

・点击"确定"

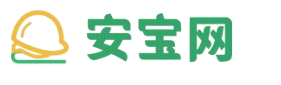

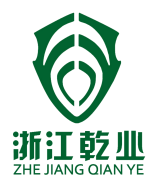

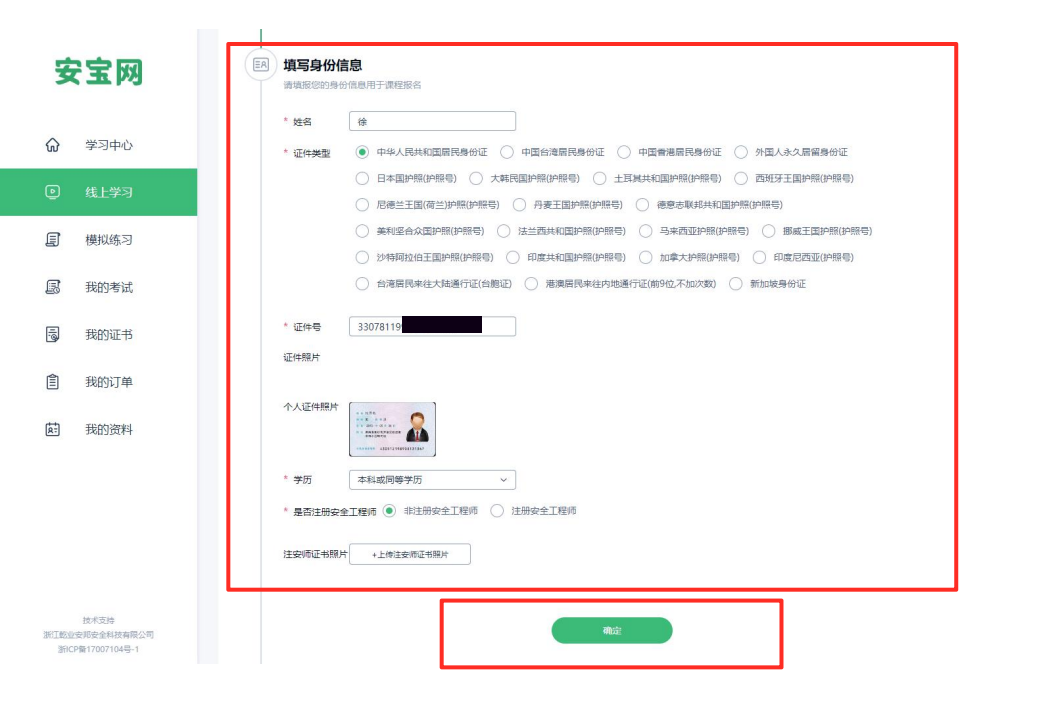

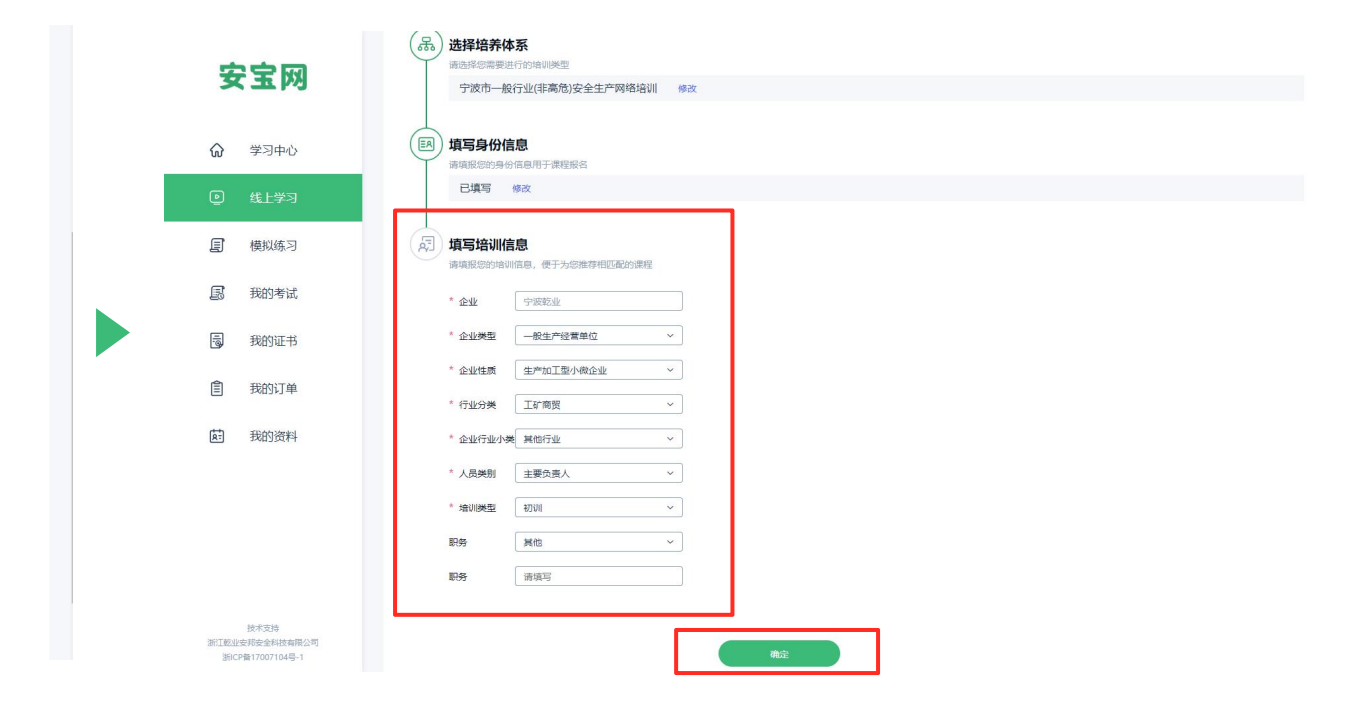

- ·根据个人实际情况进行信息填写;
- · 证件照片可以事先拍好再上传
- ·完成填写后,点击"确定"

•根据企业实际情况进行信息填写
(这里以主要负责人初训为例)
•填好所有企业信息后,点击"确定"

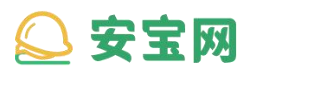

添加培养计划 / 2-1 添加培养计划

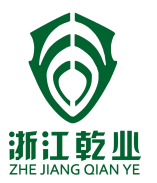

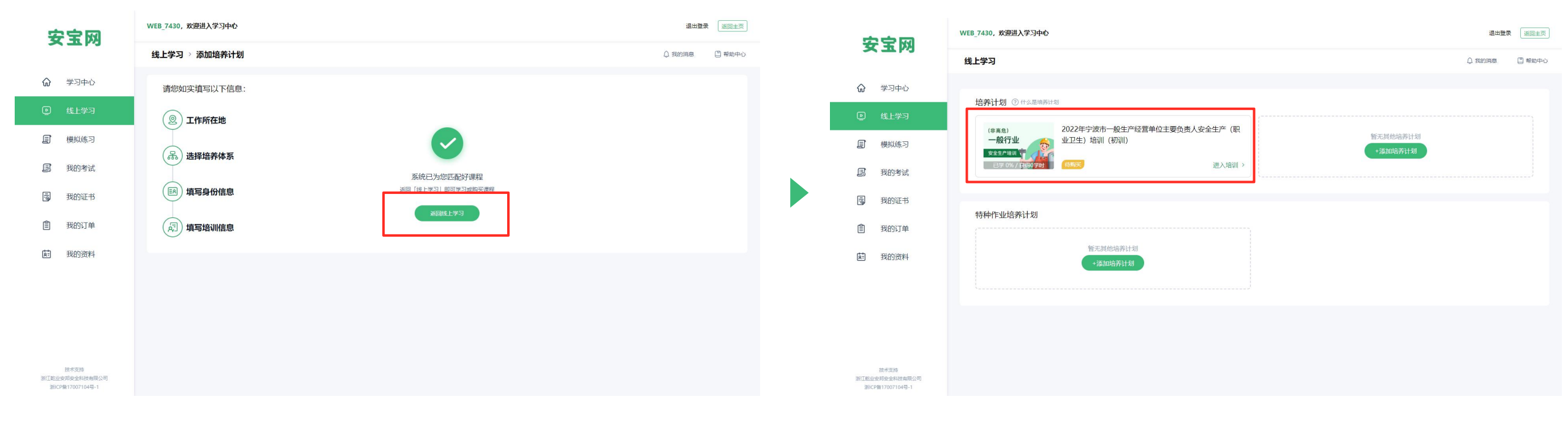

·显示以上页面即添加培养计划成

功

· 点击"返回线上学习"回到主页面

· 回到主页可以看到刚才添加的培养计划包

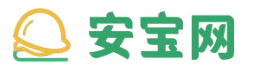

添加培养计划 / 2-2 培养计划购买

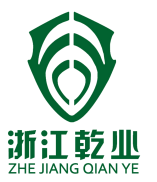

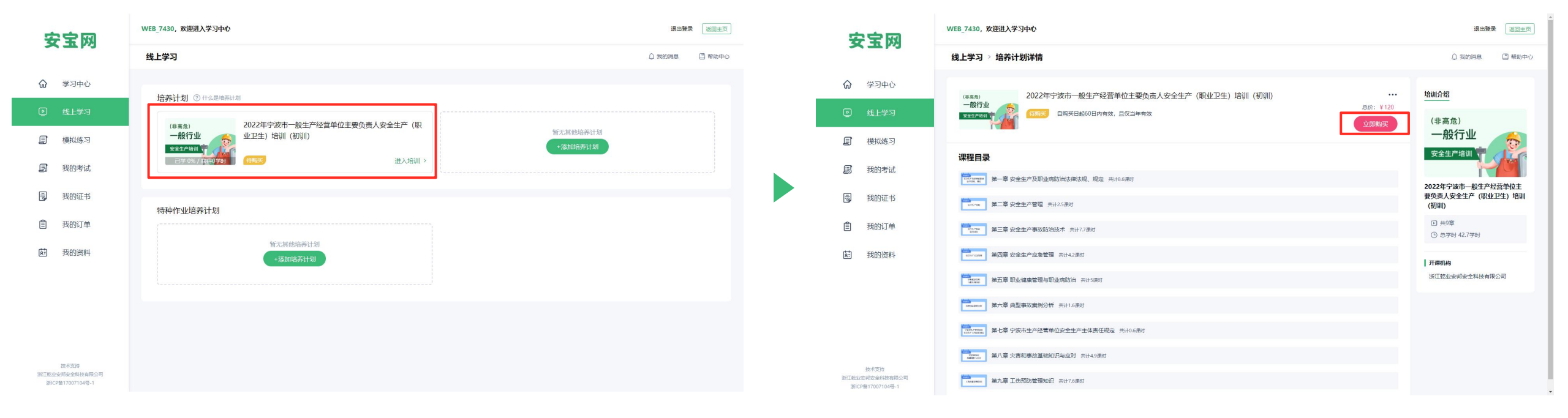

· 点击"立即购买"

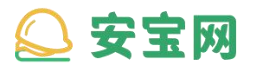

#### 添加培养计划 / 2-2 培养计划购买

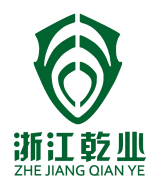

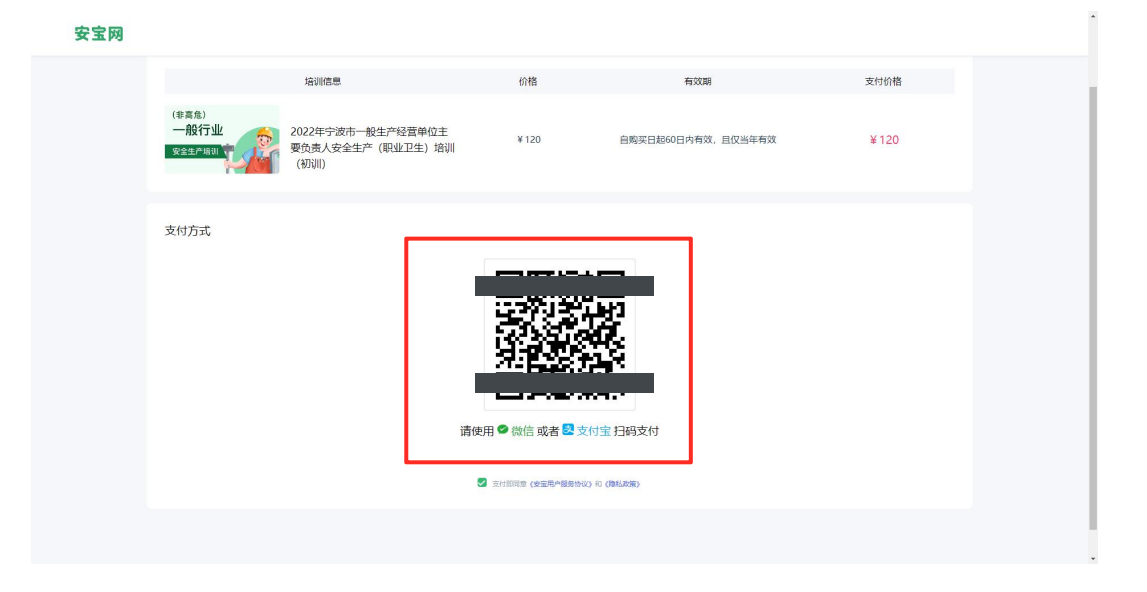

| 安宝网            |                             | 徐君兰, 欢迎进入学习中心                                |                                      |        |                         | 退出登录              | 返回主页       |        |
|----------------|-----------------------------|----------------------------------------------|--------------------------------------|--------|-------------------------|-------------------|------------|--------|
|                |                             | 学习中心                                         |                                      |        |                         | ↓ 我的消息            | 🗒 帮助中心     |        |
| ଜ              | 学习中心                        | 0                                            |                                      |        | 0                       |                   | 0          |        |
| ٥              | 线上学习                        | 今日观看视频数                                      | 累计线上学时                               |        | 我的考试                    | t                 | 我的有效证书     |        |
| E              | 模拟练习                        | 培养计划 (近期在学)                                  | ⑦ 什么是培养计划                            |        |                         |                   | 全部培        | 养计划 >  |
| E              | 我的考试                        | (非高危)<br>—— <u>棉</u> 铃行小川/                   | 2022年宁波市轻工行业安全管理员安全生产(<br>生) 培训 (初训) | (职业卫   |                         | 暂无其他培养计划          |            |        |
| 10             | 我的证书                        | 安全生产培训 7 2 2 2 2 2 2 2 2 2 2 2 2 2 2 2 2 2 2 |                                      | 进入培训 > |                         | +添加培养计划           |            |        |
| Ê              | 我的订单                        |                                              |                                      |        |                         |                   |            |        |
| te:            | 我的资料                        | 特种作业培养计划(近                                   | 朋在学)                                 |        |                         |                   | 全部特种作业培    | 养计划 >  |
|                |                             | 特种作业                                         | 2022年特种作业低压电工作业安全培训(复训)              |        | 特种作业                    | 2022年特种作业高压电工作业安全 | 全培训(复训)    |        |
|                |                             | 安全生产培训<br>已学 0% / 获得0学时                      | 免费                                   | 进入培训 > | 安全生产培训<br>已学 0% / 获得0学时 | 免费                | 进入埠        | evil > |
|                | 技术支持                        | 特种作业                                         | 2022年特种作业熔化焊接与热切割作业安全培               | 训(复训)  | 特种作业                    | 2022年特种作业高处安装维修拆  | 除作业安全培训(复训 | D      |
| 361600<br>3fiC | 安那安全科技有限公司<br>P备17007104号-1 | 安全生产培训<br>已学 0% / 获得0学时                      | 免费                                   | 进入培训 > | 安全生产培训<br>已学 0% / 获得0学时 | 免费                | 进入增        | evil > |

·选择好支付方式,扫码,输入支付密码支付即可;

·购买成功后,该培养计划 状态将变为"已购买"

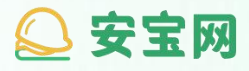

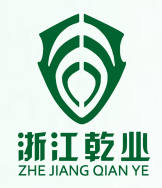

### Part 3

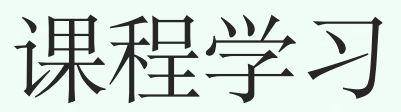

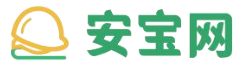

#### 课程学习 / 3-1 查看课程列表/3-2 观看课程视频

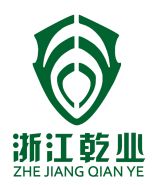

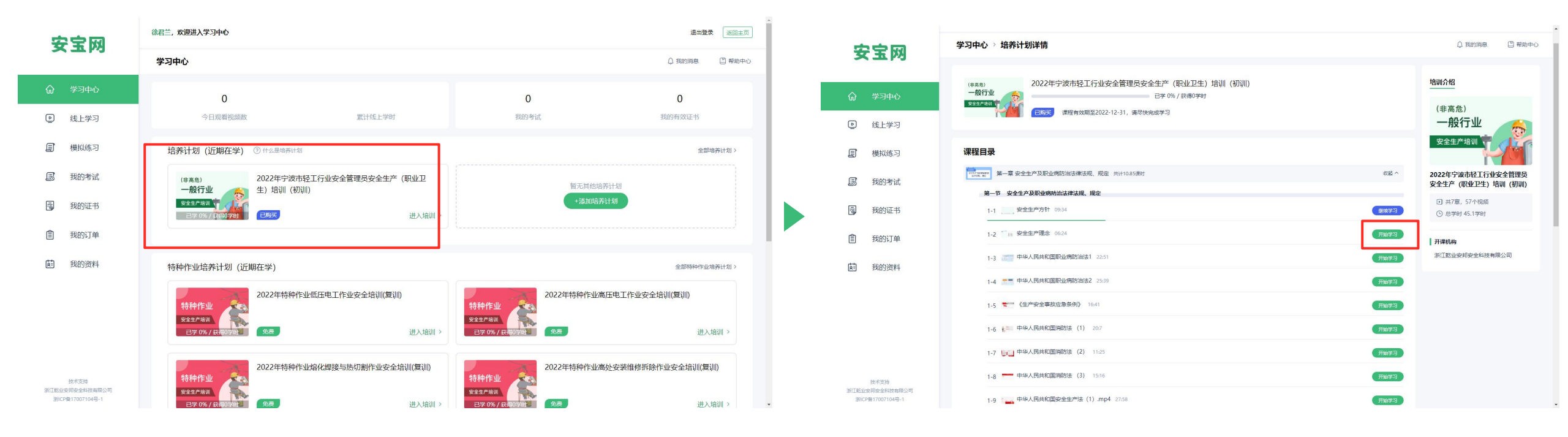

· 点击需要学习的培养计划包

·选择需要学习的课程,点击 "开始学习"

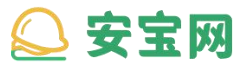

#### 课程学习 / 3-1 查看课程列表/3-2 观看课程视频

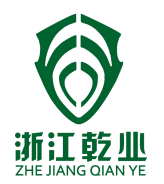

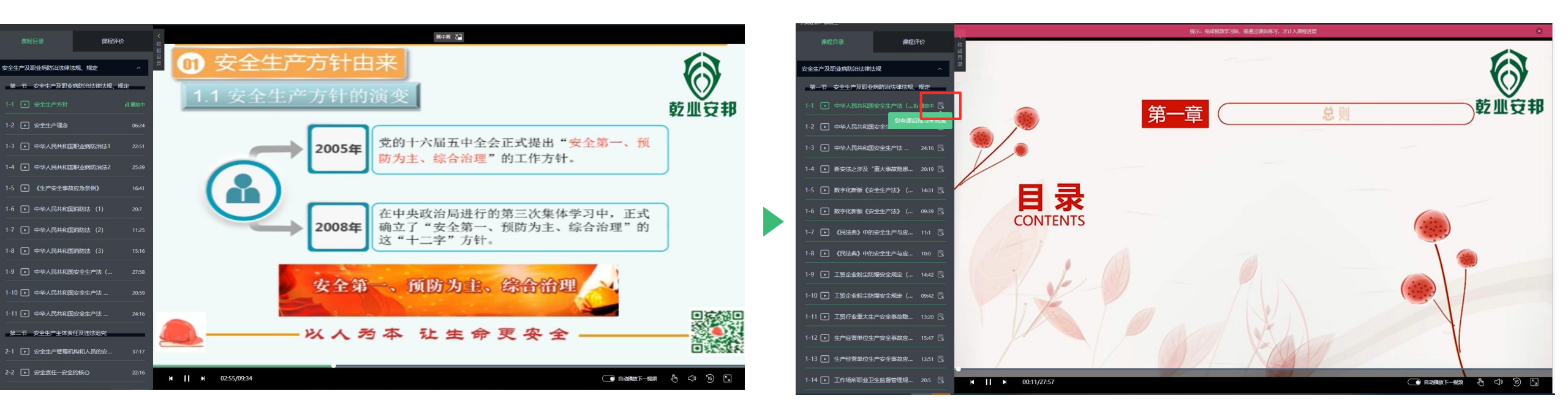

- · 进入视频学习页面,
- · 点击左侧列表中可以进行视频切换

·看完视频课程,课后练习图标将 被点亮,点击图标进行课后练习 安宝网
 课程学习 / 3-3 课后练习

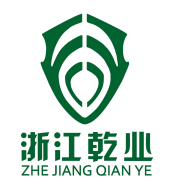

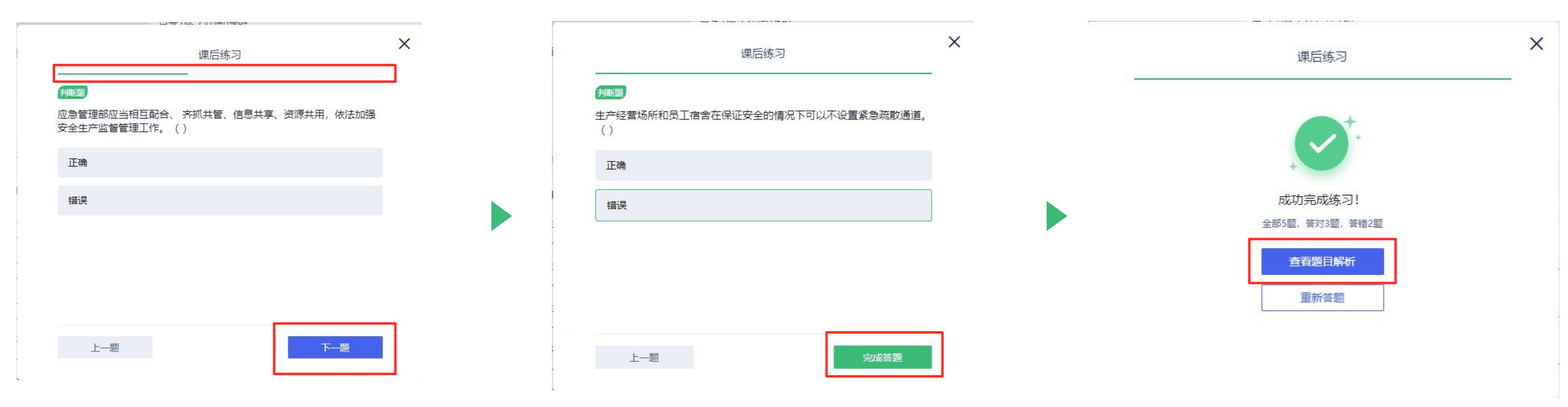

· 进度条将指示练习进度

·完成全部课后练习题后,点击"完成答题",可查看答案 解析 (部分课程无课后练习)

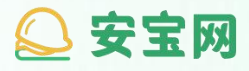

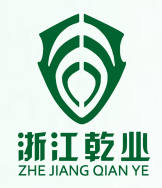

## Part 4

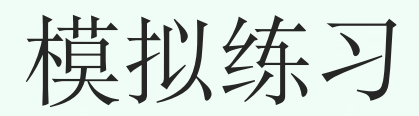

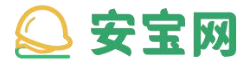

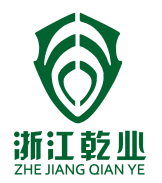

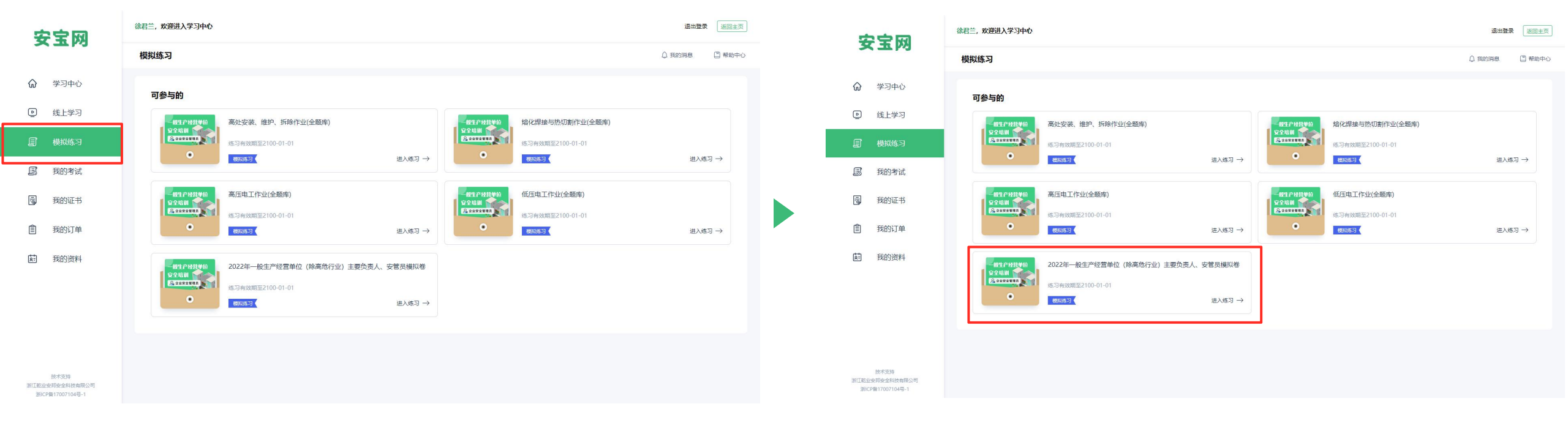

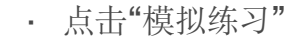

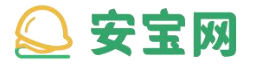

模拟练习 / 4-1 模拟练习

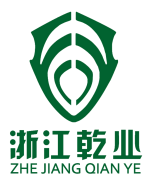

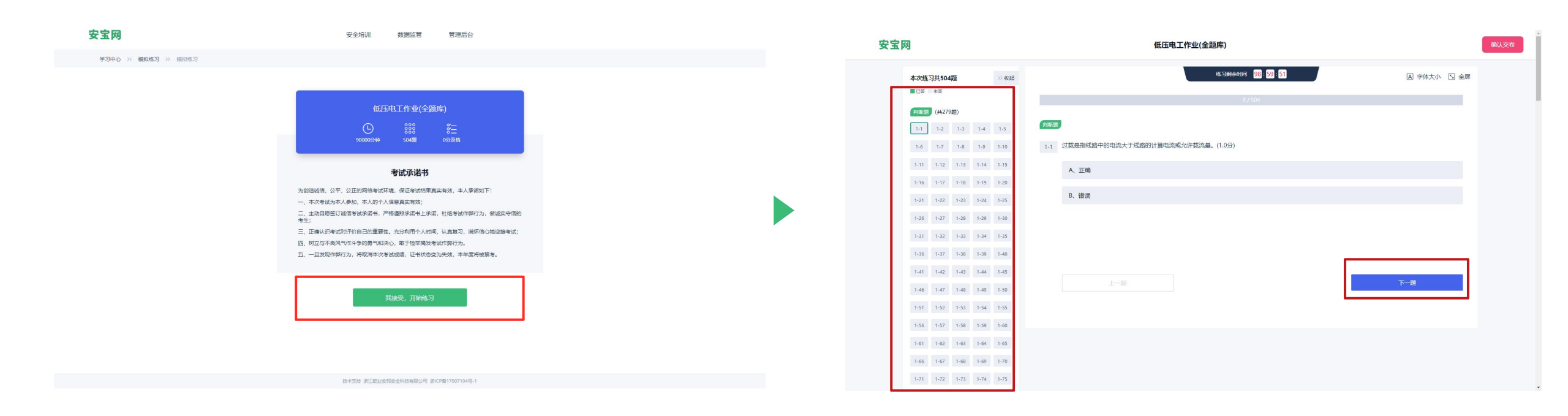

· 点击"我接受, 开始考试"

・ 左側可以查看全部试题・ 完成一题后,点击"下一题"

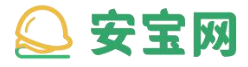

模拟练习 / 4-2 查看答题详情

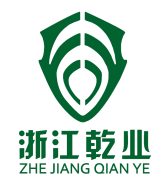

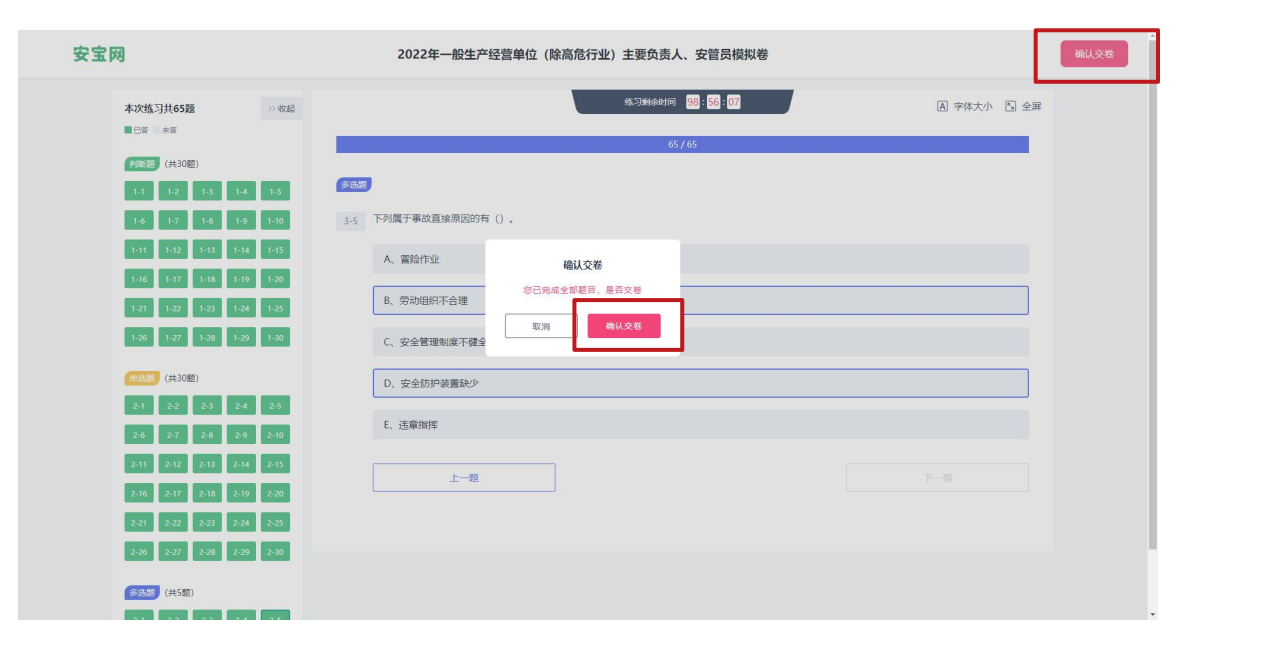

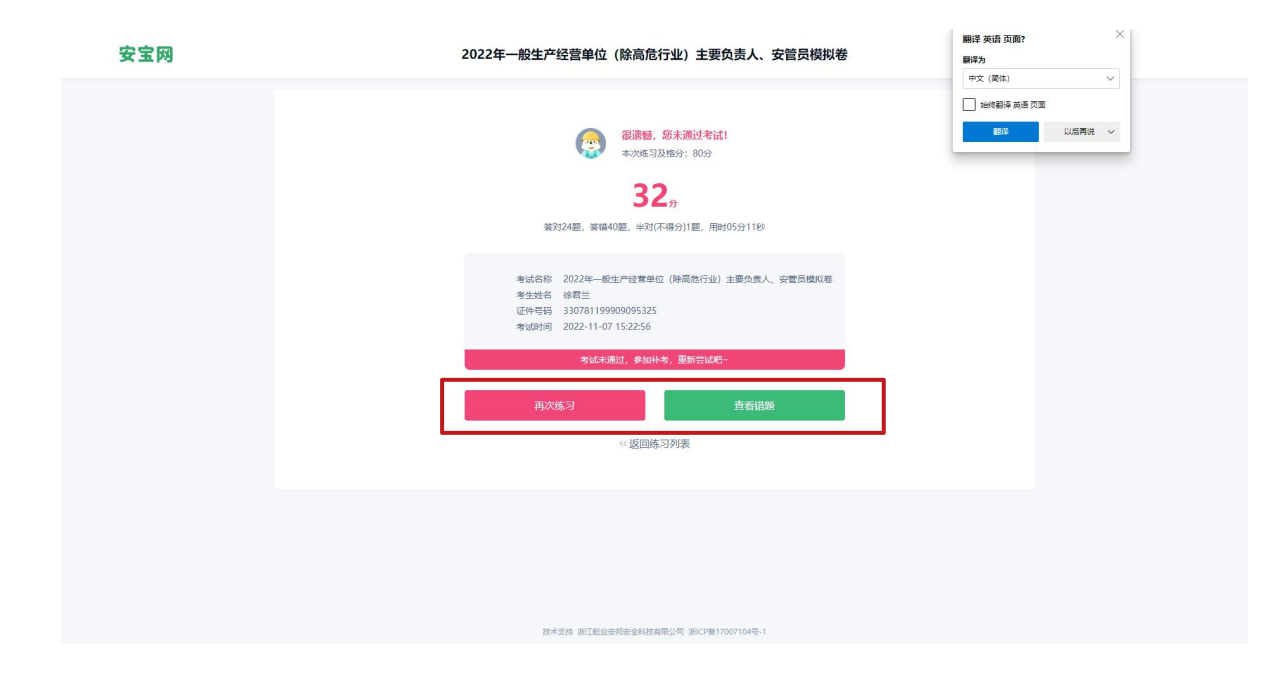

· 做完最后一题即可交卷判分

· 判分结果页可查看本次练习 的分数;

·同时可以"再次练习"或者"查 看答题详情"

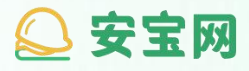

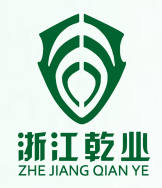

### Part 5

## 我的考试

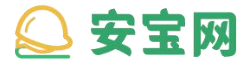

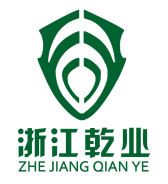

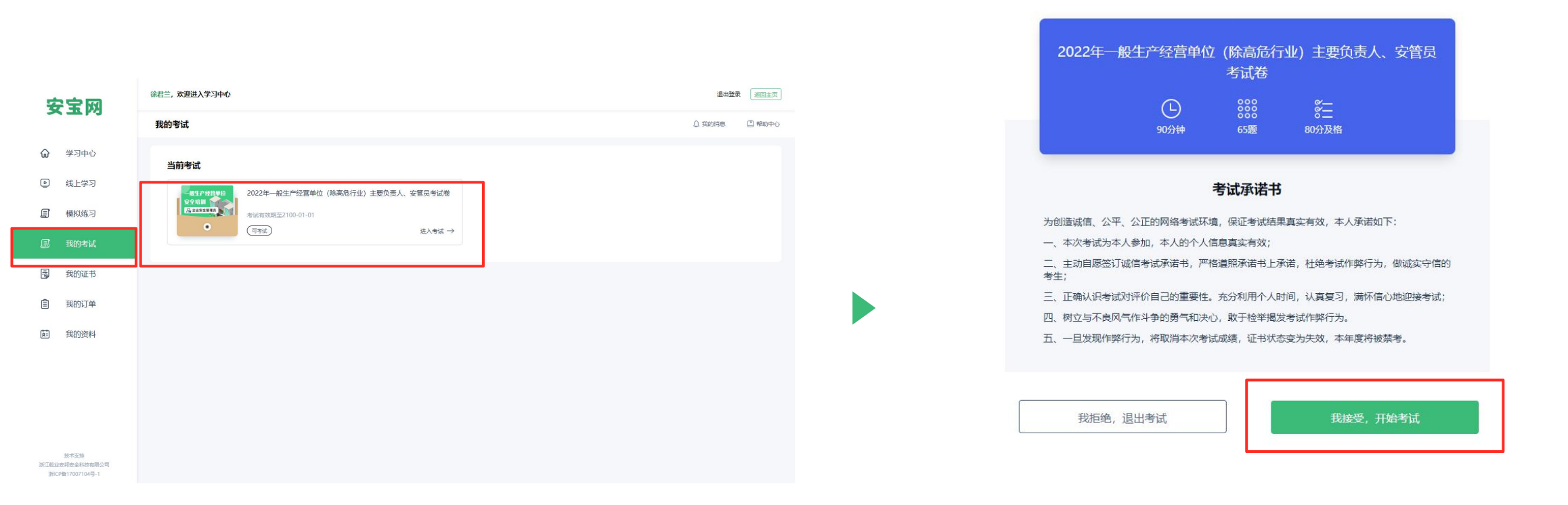

・点击"我接受,开始考试",即 开始考试

・点击"我的考试" ・点击"进入考试"

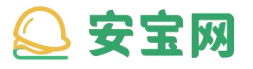

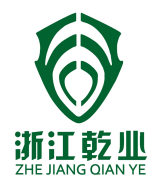

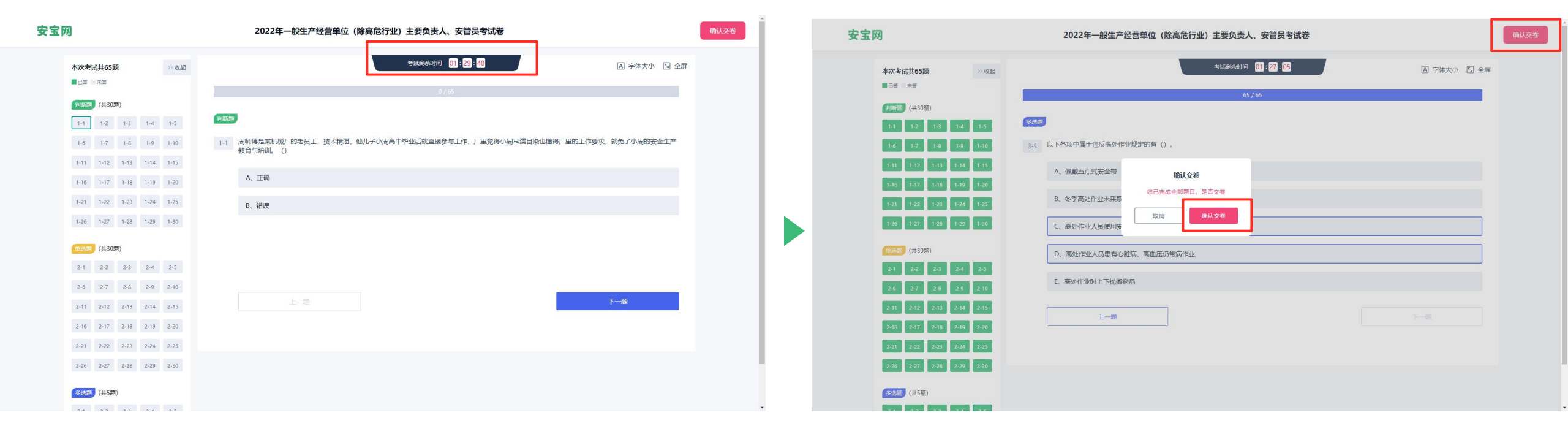

·完成全部考试内容,在最后一题处,点击"交卷"

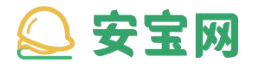

我的考试 / 5-2 考试结果查看

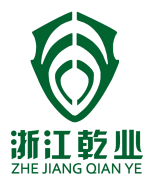

| 安宝网 | 2022年一般生产经营单位(除高危行业)主要负责人、安管员考试卷                                                                                      |
|-----|----------------------------------------------------------------------------------------------------|
|     | <ul> <li>              御護福, 第末通过考试:</li></ul>                                                                         |
|     | 考試名称 2022年一般生产経営単位(除高能行业)主要负责人、安置品考试都<br>考生生名 体計生<br>证件年時 330781199909095325<br>考试时间 2022-11-07 1549,25<br>密証有2701を肌会 |
|     | 直着答题记录                                                                                                    |
|     |                                                                                                    |
|     | 接卡说话。2017年5月20日的时候全部将各种指公司。2010年월17007104号-1                                                                          |

· 交卷后, 可查看考试结果和答题详情

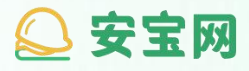

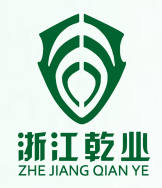

## Part 6 我的证书

### 실 安宝网

#### 我的证书 / 6-1 查看证书

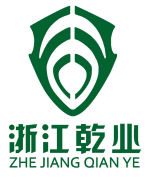

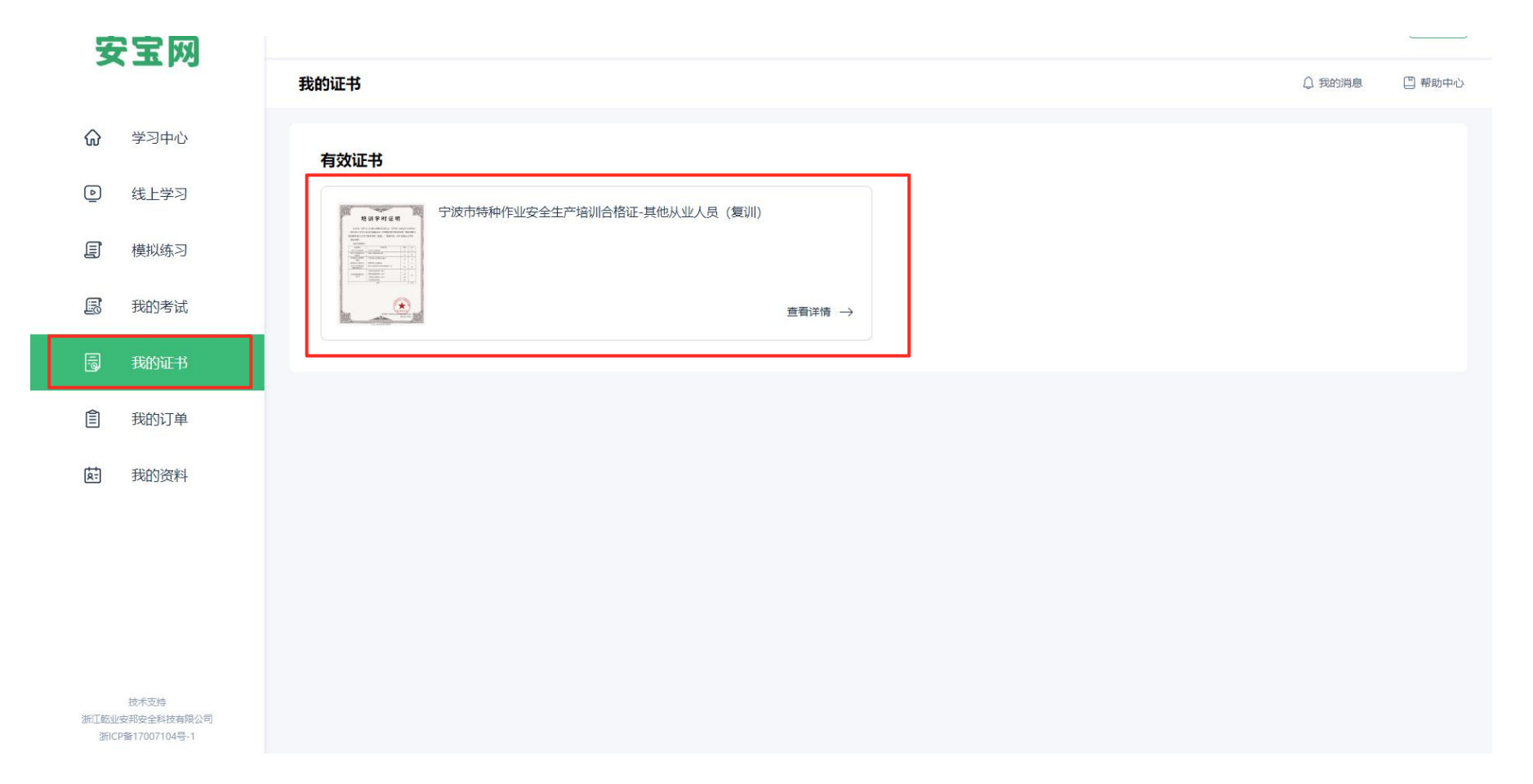

・点击"我的证书"
 ・以上即是证书;
 ・如有多张,可横向滑动査

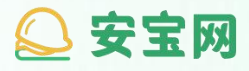

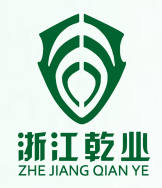

# Part 7 我的订单

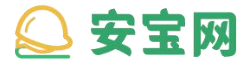

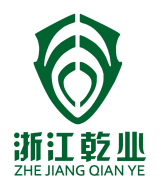

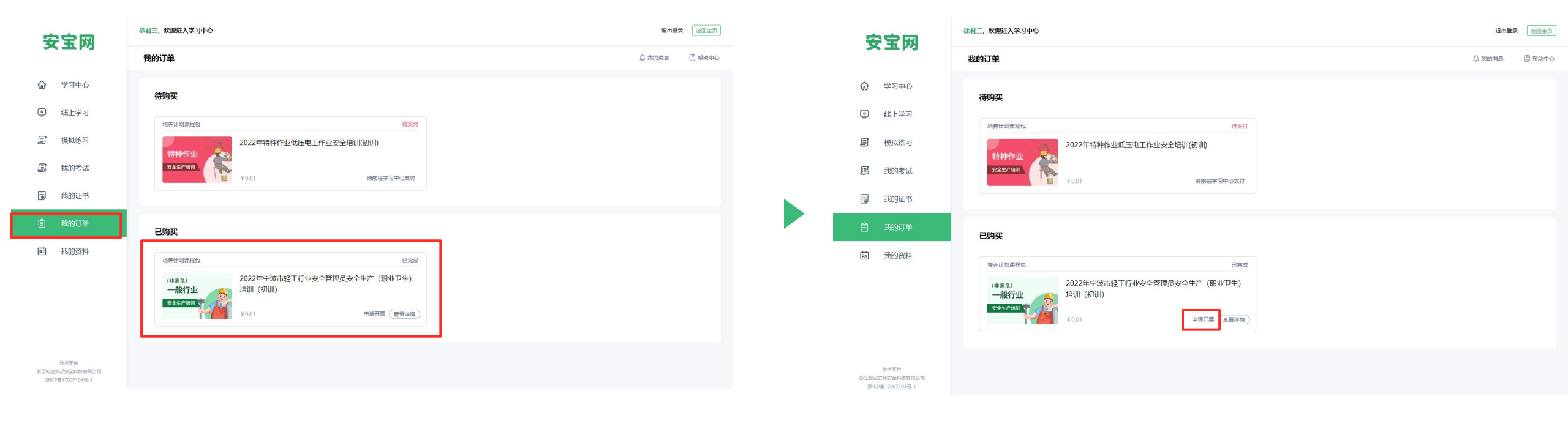

・点击"我的订单"・以上即是订单,可点击订单, 查看详情 · 点击"申请开票"

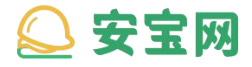

我的订单 / 7-2 开具发票

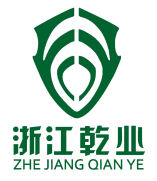

| 安           | 宝网                                  | 我的订单 > 申请开票                                                                                                    | 息 📋 帮助中心 |
|-------------|-------------------------------------|----------------------------------------------------------------------------------------------------|----------|
| ଜ           | 学习中心                                | 您更希望获得以下哪种形式的发票?                                                                                                |          |
| ٩           | 线上学习                                | ■<br>●<br>●<br>一<br>日<br>一<br>日<br>一<br>二<br>一<br>二<br>二<br>二<br>二<br>二<br>二<br>二<br>二<br>二<br>二<br>二<br>二<br>二 |          |
| E           | 模拟练习                                | 「日田子」(マ市場道院及宗)                                                                                                  |          |
| ß           | 我的考试                                | 电子发票信息填写                                                                                                    |          |
| 10          | 我的证书                                | * 纳税人识别号/统一社会信用代码 请填写                                                                                           |          |
|             | 我的订单                                | * 企业抬头名称 个人                                                                                                    |          |
| Į.          | 我的资料                                | * 手机导 19857856966                                                                                               |          |
|             |                                     | 电子邮箱(选填) 请填写                                                                                                    |          |
|             |                                     | 注册地址、电话(选填) 请填写                                                                                                 |          |
|             |                                     | 开户行及账号(选填)      请填写                                                                                             |          |
| 浙江乾业<br>浙IC | 技术支持<br>安班会全科技有限公司<br>P备17007104号-1 | 确认开票                                                                                                    |          |

・填写好相关企业信息,再点击"确认开票"
・开具发票,可能需要等待5-10分钟,开具成功后,即
可查看电子发票

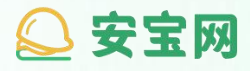

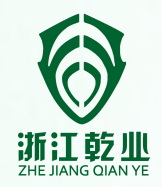

## Part 8

# 我的资料

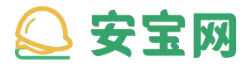

我的资料 / 8-1 查看我的资料

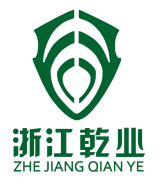

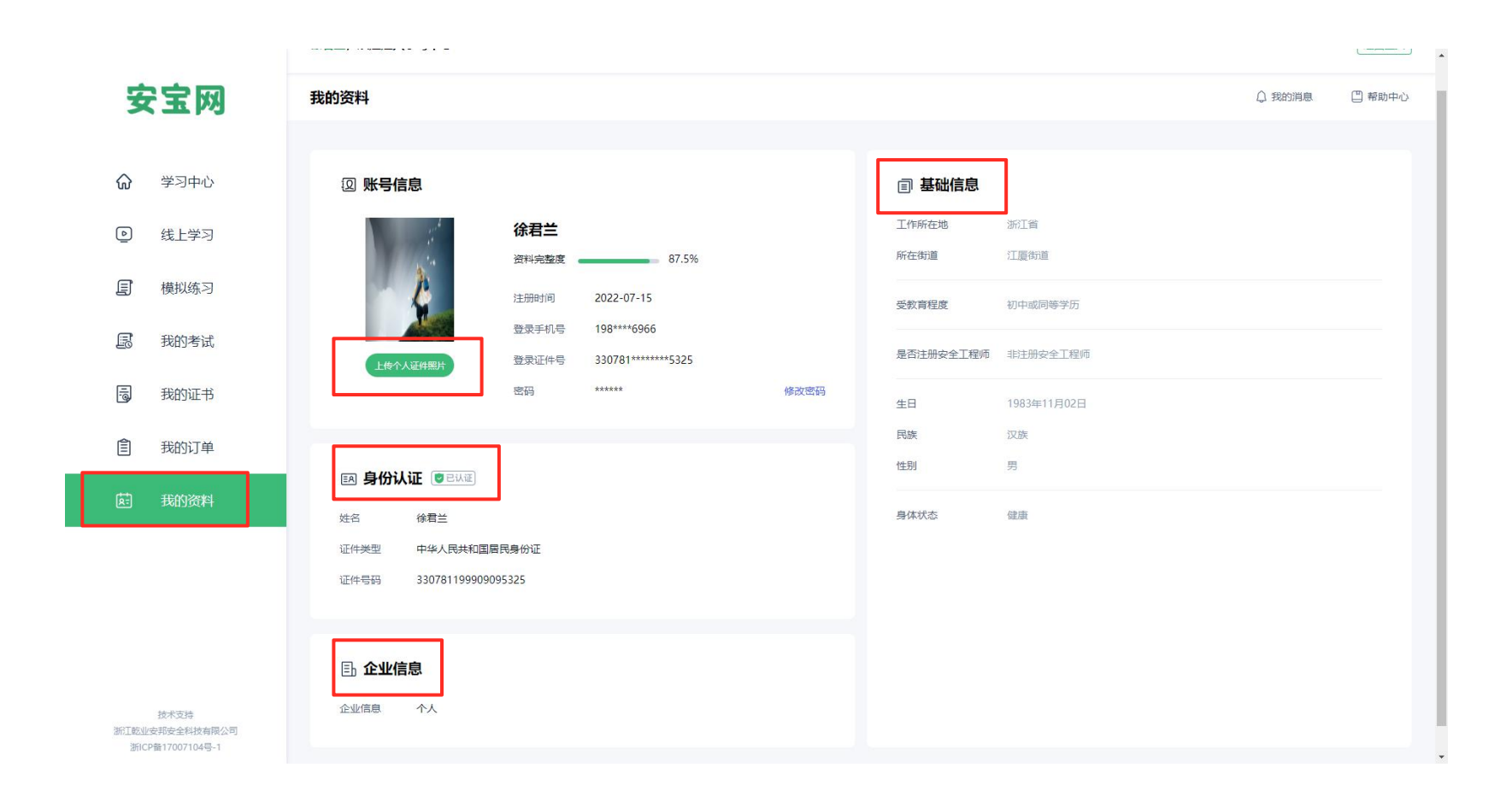

- · 点击"我的资料"
- ·点击"上传个人证件照片"可重新上传
- 头像
- · 下方列表, 可查看详细个人信息

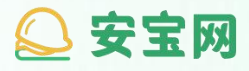

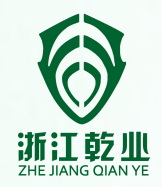

### Part 9

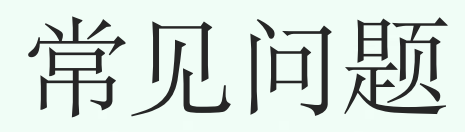

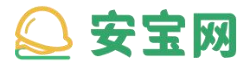

常见问题 / 9-1 查看常见问题

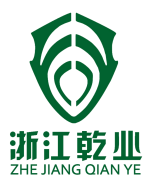

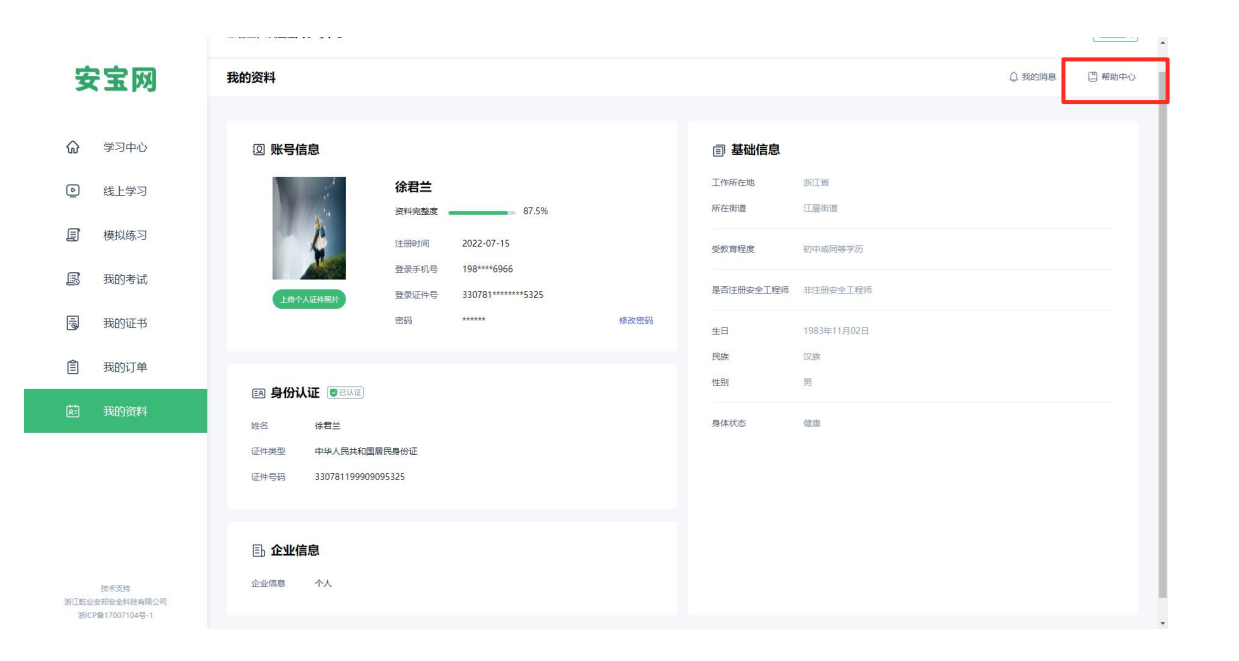

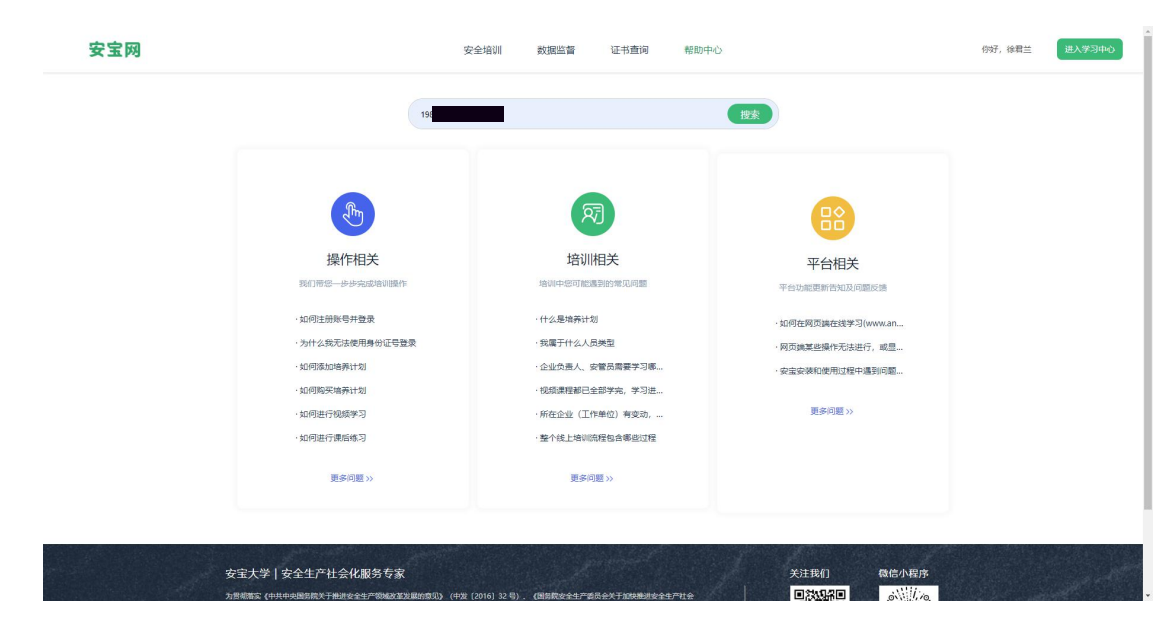

·遇到其他问题,可在学习页面,点击"帮助中心"

· 浏览问题列表,选择符合您疑问的 题目,点击可查看详细解答 🔎 安宝网

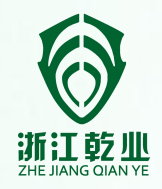

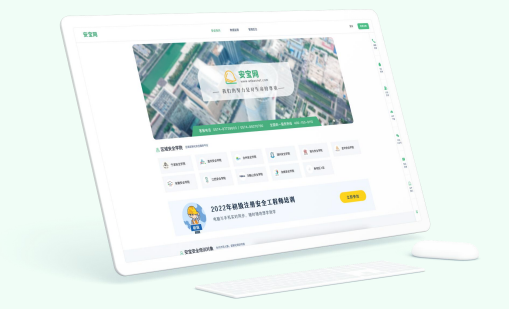

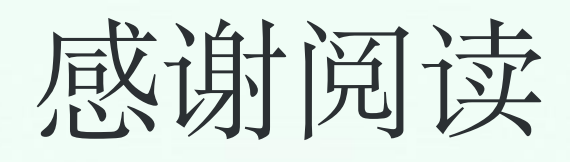

浙江乾业安邦安全科技有限公司出品